# Leitfaden für die Erstellung von Untersuchungsanträgen aus der HI-Tier-Datenbank (HIT)

- Hinweise für praktizierende Tierärzte und Tierbesitzer -

Stand Oktober 2014

| Allgemeine Hinweise                                         | . 2 |
|-------------------------------------------------------------|-----|
| Grundlagen für praktizierende Tierärzte                     | . 2 |
| Erstellung maschinenlesbarer Anträge durch den Hoftierarzt  | . 3 |
| Erstellung maschinenlesbarer Anträge durch den Tierbesitzer | . 7 |

#### Ansprechpartner:

LGL Erlangen Dr. Jürgen Christian 09131/6808 -2638

## **Allgemeine Hinweise**

Für die Dokumentation der Ergebnisse von Blutuntersuchungen von Rindern im Rahmen von staatlichen Bekämpfungsprogrammen in der HI-Tier-Datenbank (HIT) ist die korrekte Erfassung von Ohrmarkennummern zwingende Voraussetzung. Nur mit vollständigen und richtigen Ohrmarkennummern können Untersuchungsergebnisse für jedes einzelne Tier automatisiert in HIT eingetragen werden. Die bayerischen Untersuchungslabore können diese Aufgabe nur mit maschinenlesbaren HIT-Untersuchungsanträgen erfüllen, mit handschriftlich ausgefüllten Formularen ist dies hingegen nicht möglich.

Mit der Erfassung der Untersuchungsergebnisse in HIT hat sowohl der Hoftierarzt als auch der Tierhalter die Möglichkeit, sich einen Überblick über die zuletzt durchgeführten Untersuchungen zu verschaffen und evtl. noch vorhandene BHV1-Impftiere zu erkennen. Da in HIT die gesetzlichen Vorgaben hinterlegt sind, kann eine korrekte Auswahl der untersuchungspflichtigen Tiere (und bei BHV1 auch der richtigen Testmethode [ $\rightarrow$  gB- oder gE-Test]) erfolgen und so durch Vermeidung unnötiger Untersuchungen Kosten gespart werden.

Damit auf einem Untersuchungsantrag auch wirklich alle untersuchungspflichtigen Tiere aufgeführt sind, ist es wichtig, dass der Tierhalter seine Bestandsmeldungen aktuell an die HIT-Datenbank gemeldet hat, bevor der Untersuchungsantrag auf Basis des Bestandregisters erstellt wird.

### Grundlagen für praktizierende Tierärzte

Um mit der HIT-Datenbank arbeiten zu können, wird Folgendes benötigt:

- Eine Registriernummer nach ViehVerkVO (mit zugehöriger PIN). Diese kann beim zuständigen Landwirtschaftsamt beantragt werden. Mit dieser Nummer erhalten Sie Zugang zur Datenbank unter <u>www.hi-tier.de</u>
- Eine Vollmacht des Tierhalters (der Tierarzt hat nur Zugriff auf Bestandsregister und Tiergesundheitsdaten, wenn der Tierhalter eine Hoftierarztvollmacht erteilt hat).
   Einen Vordruck f
  ür die Hoftierarztvollmacht k
  önnen Sie direkt in HIT erstellen und ausdrucken:
  - Nach Anmeldung unter <u>www.hi-tier.de</u> mit Eingabe Ihrer Betriebsnummer und der PIN gelangen Sie zum Menü: Hier klicken Sie bei "spezielle Benutzergruppen" das "Auswahlmenü Hoftierarzt" an:

|      | THER      | Abmelden <mark>Menü-Seite</mark> Information              |   | HELP?                                        |
|------|-----------|-----------------------------------------------------------|---|----------------------------------------------|
| Allg | emeine    | Funktionen                                                |   |                                              |
| ۲    | Abmelder  | n vom System, mit Statistik                               | ۲ | Anmelden eines anderen Benutzers             |
| ۲    | PIN ände  |                                                           | ۲ | Benutzer- und Programm-Profil bearbeiten     |
| ۲    | Schlüsse  | <u>Ilisten</u> und <u>Plausilisten</u> anzeigen           | ۲ | Volltextsuche und "häufige gestellte Fragen" |
| ۲    | Anzeige v | von <u>Betriebsdaten</u> oder <u>Erweiterte Übersicht</u> |   |                                              |
| ۲    | Mandante  | enwechsel                                                 | ۲ | weitere Abfragen und Funktionen              |
| Spe  | zielle B  | enutzergruppen                                            |   |                                              |
| ٩    | Auswahln  | nenü Hoftierarzt                                          |   |                                              |

• Im nächsten Fenster gelangen Sie unter "Allgemeine Funktionen für den Hoftierarzt" zum Vollmachtsvordruck (anklicken):

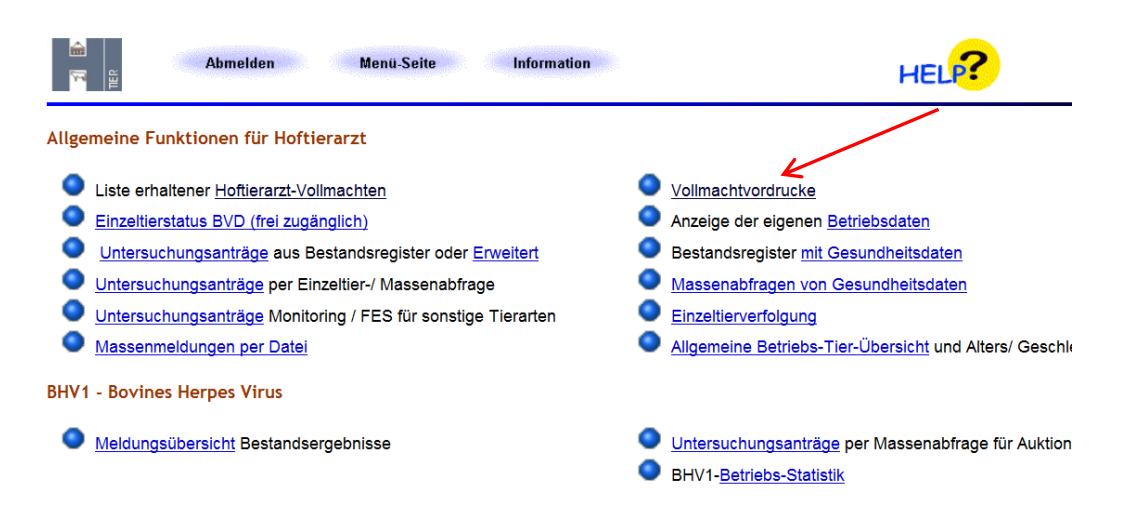

Die vom Tierhalter ausgefüllte und unterschriebene Vollmacht muss beim **LKV Bayern** eingereicht werden.

Sollte Ihnen der Tierhalter keine Vollmacht erteilen wollen, so kann dieser auch selbst in HIT Untersuchungsanträge erstellen (siehe Erstellung maschinenlesbarer Anträge durch den Tierbesitzer).

#### Erstellung maschinenlesbarer Anträge durch den Hoftierarzt

Der komfortabelste Weg für den Hoftierarzt, einen HIT-Untersuchungsantrag zu erstellen, erfolgt über das Anklicken von "Liste erhaltener Hoftierarzt-Vollmachten" in der Rubrik "Allgemeine Funktionen für den Hoftierarzt" (wie gelangen Sie dort hin?  $\rightarrow$  <u>siehe oben</u>):

|       | Abmelden Menü-Seite Information<br>딸                         | 1 | HELP?                                             |
|-------|--------------------------------------------------------------|---|---------------------------------------------------|
| Allge | meine Funktionen für Hoftierarzt                             |   |                                                   |
| ٩     | Liste erhaltener Hoftierarzt-Vollmachten                     | ۲ | Vollmachtvordrucke                                |
| ۲     | Einzeltierstatus BVD (frei zugänglich)                       | ۲ | Anzeige der eigenen <u>Betriebsdaten</u>          |
| ۲     | Untersuchungsanträge aus Bestandsregister oder Erweitert     | ۲ | Bestandsregister mit Gesundheitsdaten             |
| ۲     | Untersuchungsanträge per Einzeltier-/ Massenabfrage          | ۲ | Massenabfragen von Gesundheitsdaten               |
| ۲     | Untersuchungsanträge Monitoring / FES für sonstige Tierarten | ۲ | Einzeltierverfolgung                              |
| ٩     | Massenmeldungen per Datei                                    | ٩ | Allgemeine Betriebs-Tier-Übersicht und Alters/ Ge |

Sie gelangen so in eine Maske, in der Sie sich "Ihre" Betriebe in unterschiedlicher Sortierung anzeigen lassen können (Empfehlung: Sortierung nach Name):

| ER S                   | Abmeiden                                                               | Menü-Seite          | Hof.TA                                                                                                    | HELP?        |
|------------------------|------------------------------------------------------------------------|---------------------|----------------------------------------------------------------------------------------------------|--------------|
| Liste erhalte          | ener/vergebener Hoftie                                                 | erarzt-Vollmachte   | 'n                                                                                                    |              |
| Tierarzt :             | 09 131 140 0085                                                        | (Bevollmächtigter)  | (12stellige Betriebsnummer des Tierarztes, ggf. von - bis ode                                                                                                    | r Land und K |
| Name :                 |                                                                        | (voimacnigeber)     | (rzstellige Berleushammer des Tiernaliers, ggl. von - bis due<br>(exakter Name, ggf. mit Joker ? bzw. * oder leer)                                                                                                    |              |
| Ortsteil :<br>Straße : |                                                                        | ?                   | exakter Ortsteil, ggf. mit Joker ? bzw. * oder leer)<br>exakte Straße, ggf. mit Joker ? bzw. * oder leer)                                                                                                    |              |
| PLZ :                  |                                                                        | / ?                 | (exakte Postleitzahl, ggf. mit Joker ? bzw. * oder leer)                                                                                                    |              |
| Sortierung :           | <ul> <li>Betriebsnummer</li> <li>Name</li> <li>Postleitzahl</li> </ul> |                     | Umfang : ⊛ Adressen<br>? © Adressen und Kontaktinformation                                                                                                    |              |
| Zählen                 | Anzeigen Download                                                      | CSV-Format Standard | <ul> <li>Pinweise zum Download</li> <li>sowie Implied the sowie sowie so</li></ul> |              |

Nach Drücken des "Anzeigen"-Buttons werden alle Betriebe, die Ihnen eine Vollmacht erteilt haben, angezeigt:

| Sortierung :<br>?                                        | <ul> <li>Betriebsnumm</li> <li>Name</li> <li>Postleitzahl</li> </ul>               | ner             | ι                    | Umfang: ⊛ Adressen<br>? ⊚ Adressen und Kontaktinformation                                                                                                    |  |  |  |  |  |
|----------------------------------------------------------|------------------------------------------------------------------------------------|-----------------|----------------------|----------------------------------------------------------------------------------------------------|--|--|--|--|--|
| Zählen                                                   | Zählen Anzeigen Download CSV-Formet Standard • ? Hinweise zum Download sowie 🧇 🚧 📧 |                 |                      |                                                                                                    |  |  |  |  |  |
| Liste der Tie                                            | rhalter zum an                                                                     | gegebenen Tiera | rzt 09 131           | 140 0085                                                                                                    |  |  |  |  |  |
| Tierarzt                                                 | Halter                                                                             | Name            | Anschrift            | Menüauswahl                                                                                                    |  |  |  |  |  |
| <u>09 131 140 0085</u>                                   | 09 131 140 0085 09 131 140 0001 Landwirt-1311400001 Str-1<br>12345 Ort-            |                 | Str-1<br>12345 Ort-1 | Untersuchungsantrag per Bestandsregister / per <u>Einzetiter-oder Massenabfrage</u><br>impfliste mit Tierdaten / <u>Impfbialt</u> , Eingabe (Einzetiter) - <u>Impfungen / Bestandsimpfungen</u> , Bestandsregister <u>mit Gesundheitsdat</u><br>BVD-LL: 01.01 2013 - 31.12.2100 |  |  |  |  |  |
|                                                          | 09 131 140 0002 Landwirt-1311400002 Str-2<br>12345 Ort-                            |                 | Str-2<br>12345 Ort-2 | Untersuchungsantrag per Bestandsregister / per Einzeltier-oder Massenab/rage<br>1-2 impliste mit Tierdaten / implisit. Eingabe (Einzeltier) - implingen / Bestandsimplungen, Bestandsregister mit Gesundheitsda<br>BVD-LL 0. 10.12010 - 31.12.2100                              |  |  |  |  |  |
| 09 131 140 0003 Landwirt-1311400003 Str-2<br>12345 Ort-2 |                                                                                    |                 | Str-2<br>12345 Ort-2 | Untersuchungsantrag per Bestandsregister / per Einzeltier-oder Massenabfrage<br>2 Impfliste mit Tierdaten / Impfolatt, Eingabe (Einzeltier) - Impfungen / Bestandsimpfungen, Bestandsregister mit Gesundheitsdaten<br>BVD-LL: 01.02.2010 - 31.12.2100                           |  |  |  |  |  |

Es gibt 1 Erfolgsmeldung: 3 Datensätze im Bereich

In dieser tabellarischen Auflistung werden u. a. Name und Anschrift der einzelnen Tierhalter angezeigt und Sie können von der jeweiligen letzten Spalte aus über ein Anklicken von <u>"Untersuchungsantrag</u> per Bestandsregister" (oder bei Einzeltieren: per <u>"Einzeltier- oder Massenabfrage</u>") direkt in die Maske zur Erstellung von Untersuchungsantragen gelangen. Bei dieser Vorgehensweise werden Ihre eigene und die Betriebsnummer des Rinderhalters automatisch in die sich öffnende Maske übernommen:

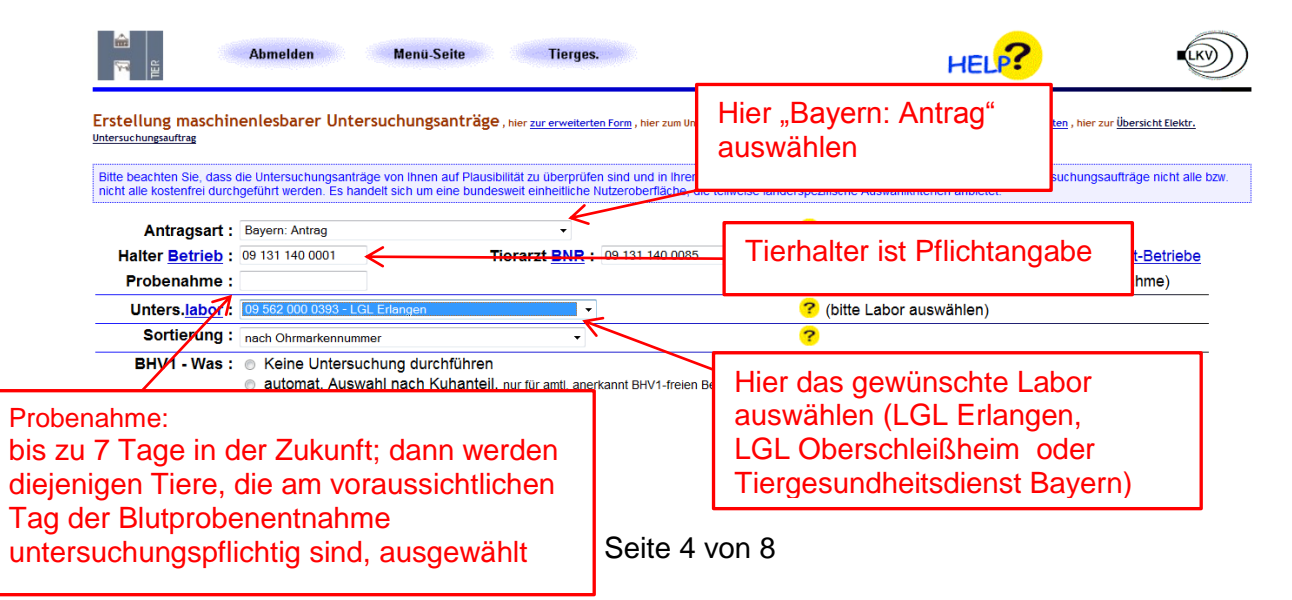

Unterhalb der Auswahlliste für das Untersuchungslabor können Sie sich entscheiden, wie die Tiere auf dem Untersuchungsantrag sortiert werden sollen, hier gibt es diverse Möglichkeiten (anklicken):

|                                                                                                   | Abmelden Menü-Seite Tierges.                                                                                                    | HEL?                                                                                                    |
|---------------------------------------------------------------------------------------------------|----------------------------------------------------------------------------------------------------|----------------------------------------------------------------------------------------------------|
| Erstellung maschi<br>Untersuchungsauftrag<br>Bitte beachten Sie, das<br>nicht alle kostenfrei dui | nenlesbarer Untersuchungsanträge , hier <u>zur erweiterten Form</u> , hier<br>side Untersuchungsanträge von ihnen auf Plausibilität zu überprüfen sind und<br>ngeführt werden. Es handelt sich um eine bundesweit einheitliche Nutzeroberf                                                                                      | zum Untersuchungsantrag per <u>Massenabfrage</u> , hier zum <u>Register mit Gesundheitsdaten</u> , hier zur <u>Übersicht Elektr.</u><br>n Ihrem zuständigen Untersuchungslabor ggfls. die auswählbaren Untersuchungsaufträge nicht alle bzw.<br>äche, die teilweise länderspezifische Auswahlkriterien anbietet. |
| Antragsart<br>Halter <u>Betrieb</u><br>Probenahme                                                 | Bayern: Antrag<br>: 09 131 140 0001<br>: 09 131 140 0001<br>: 09 131 140 0001                                                                                                    | <ul> <li>(landesspezifisches Formular auswählen)</li> <li>0 0085</li> <li>(12stellig numerisch), hier zur Liste Vollmacht-Betriebe</li> <li>(TT.MM.JJJJ, Datum der geplanten Probenahme)</li> </ul>                                                                                                    |
| Unters. <u>labor</u><br>Sortierung                                                                | 09 562 000 0393 - LGL Erlangen       nach Ohrmarkennummer                                                                                                    | <ul> <li>(bitte Labor auswählen)</li> <li>(2)</li> </ul>                                                                                                    |
| BHV1 - Was                                                                                        | <ul> <li>Keine Untersuchung durchführen         <ul> <li>automat. Auswahl nach Kuhanteil, nur für amtl. anerkannt BHV</li> <li>Tiere älter 9 Monate</li> <li>alle Tiere im Bestand (60-Tage Untersuchung gem. Anlage1, Abs<sup>4</sup></li> <li>positive grau markiert, nicht ausgewählt a ohne positive</li> </ul> </li> </ul> | -freien Bestand ⊙ Tiere älter 24 Monate<br>⊙ nur weibliche Tiere älter 9 Monate<br>b BHV1-VO) ⊙ abgekalbte Tiere<br>Tiere [ © leer]                                                                                                    |
| Wie<br>BVD - Was                                                                                  | :  automatisch nach Status und Impfinformation alle mit g                                                                                                    | 3/Vollvirus o alle mit gE [ o leer]                                                                                                    |
| und<br>und<br>Wie                                                                                 | <ul> <li>Alle untersuchungspflichtigen Tiere (ohne / mit Status: 01-08,</li> <li>ab 31 Tage ab 41 Tage alle alle (außer U0-Tiere</li> <li>ohne männliche Tiere älter 6 Monate</li> <li>ohne Tiere mit Nachkommen in diesem Unters.durchgang</li> <li>Vir / Ag Ser / Ak Vir + Ser [ leer] ?</li> </ul>                           | JU-U3, U35, NZT.Wa1+NK<br>Jünger 31 Tage)<br>männl. 2-9 Mon.<br>Weibl. 2-9 Mon.<br>(Beispiel!)                                                                                                    |
| BTV - Was<br>Leukose - Was<br>Brucellose - Was                                                    | Keine Untersuchung durchführen Manuelle Auswehr von Keine Untersuchung durchführen Friere ätter 24 Monat     Keine Untersuchung durchführen Friere ätter 24 Monat                                                                                                    | p-Effizeltieren <sub>©</sub> alle Tiere im Bestand <mark>?</mark><br>e ⊚ abgekalbte Tiere <b>?</b><br>e ⊚ abgekalbte Tiere <b>?</b>                                                                                                    |

Beim Punkt "Anzeigeumfang" ist standardmäßig die Option "nur untersuchungspflichtige Tiere anzeigen" voreingestellt. Will man evtl. zusätzliche Tiere, z. B. einen untersuchungspflichtigen Zuchtbullen mit anzeigen lassen und zur Untersuchung auswählen, so muss man den Auswahlpunkt "Alle Tiere im Bestand" aktivieren:

| 🗲 😔 🍽 http://www.hi-tier.bybn.de/HitCom/untsar 🔎 = 🖹 🕈 X 🦉 VISkompakt - Startseite (Mand 🖿 HI-Tier - Erstellung maschi 🛪 🕐 rothenbach nümberg - Google 🔤 🕠 🏠 😳                                                                                                    |
|----------------------------------------------------------------------------------------------------|
| Datei Bearbeiten Ansicht Favoriten Estras ? X 🗞 Konvertieren 🗝 🔂 Auswal                                                                                                    |
| 🙀 🖉 LGL - Intranet IIII HI-Tier - Einzeltier 🚼 Google 🗿 Vorgeschlagene Sites 🕶                                                                                                    |
| Leukose - Was : 💩 Keine Untersuchung durchführen 💿 Tiere älter 24 Monate 💿 abgekalbte Tiere 🥐                                                                                                    |
| Brucellose - Was : 💿 Keine Untersuchung durchführen 💿 Tiere älter 24 Monate 💿 abgekalbte Tiere 🥐                                                                                                    |
| ParaTb - Was : 🍙 Keine Untersuchung durchführen 💿 Tiere älter 24 Monate ?                                                                                                    |
| TBC - Was : 💿 Keine Untersuchung durchführen 💿 nur weibliche Tiere älter 24 Monate 💿 Tiere älter 6 Wochen ?                                                                                                    |
| Wie :  Monotest  Monotest |
| sonstige - Was : 💿 Keine Untersuchang durchführen 🔿 Manuelle Auswahl von Einzettferen 🕤 alle Tiere im Bestand 🥜                                                                                                    |
| Seuchen : 🛛 Schmallenberg 🖉 Q-Fieber 🗇 Chlamydien 👘 Neospora 👘 Aborterreger ?                                                                                                    |
| Anzeigeumfang : Nor untersuchungspflichtige Tiere anzeigen Alte Tiere im Bestand anzeigen ?                                                                                                    |
| Ausgabeumfang : 💿 Nur zu untersuchende Tiere in Antrag ausgeben 💿 Alle angezeigten Tiere in Antrag ausgeben ?                                                                                                    |
| NG - sector united                                                                                                    |
| wie gents weiter:<br>Bitte geben Sie die Daten zum Untersuchungsantrag ein und drücken dann die Schaltfläche zum Anzeigen                                                                                                    |
|                                                                                                    |
| Anzeigen IV mit Häkchen Druckform (PDF) IV Elektr. Untersuchungsauftrag speichern Hinweise zum PDF-Druck                                                                                                    |
|                                                                                                    |
|                                                                                                    |
| © 1999-2012 Bay StMELF, Venantwortlich für Fachfragen: Dr. E. Keller <ellen keller@hi-tler.de="">, Technik: H.Hartmann &lt;<u>heimut.hartmann@hi-tler.de</u>&gt;</ellen>                                                                                                    |
| Seite zuletzt bearbeitet: 29. Oktober 2013 16:38, Anbieterinformation siehe hier im Impressum                                                                                                    |
| mailtocellen.keller@hi-tier.de                                                                                                    |

Am unteren Ende der Seite haben Sie dann die Möglichkeit, sich über Anklicken von "Anzeigen" (mit Häkchen) die ausgewählten Tiere auflisten zu lassen:

HIT wertet die zu den Tieren hinterlegten Daten aus und wählt die dementsprechenden Untersuchungsarten für jedes Einzeltier aus (die grau markierten Untersuchungen sind durch das System als nicht zutreffend ermittelt worden). Durch Anklicken von "leeren" Kästchen können Häkchen und somit bestimmte Untersuchungen hinzugefügt bzw. durch Löschen des Häkchens auch wieder entfernt werden.

| _ |                            |                      |                                          |                                                      |                                                      |                                                       |                                                                                            |                                            | _           |    |                           |                                                                                       |                              |               |                           |         |                                  |                                              |
|---|----------------------------|----------------------|------------------------------------------|------------------------------------------------------|------------------------------------------------------|-------------------------------------------------------|--------------------------------------------------------------------------------------------|--------------------------------------------|-------------|----|---------------------------|---------------------------------------------------------------------------------------|------------------------------|---------------|---------------------------|---------|----------------------------------|----------------------------------------------|
|   | €<br>Datei<br>∰ 8<br>27 Ši | Bear<br>Goog<br>ätze | http://<br>beiten<br>gle Mit H<br>im Be  | www.hi-1<br>Ansicht<br>II-Tier - E<br>estand:<br>⊽mi | tier.bybn<br>Eavori<br>inzeltier<br>sregis<br>it Häk | de/hittest/untsant/Lasp                               | © C × ) Mit HL-Tier - Hilfer<br>igene Sites ▼<br>Ch den Auswahlkriter<br>F) Ø Elektr. Unte | rien gefunder<br>rien gefunder             |             |    | Auftraggeber              | Untersuch<br>Auftragsnummer<br>                                                       | ו <b>un</b><br>דו<br> <br>סו | gsa<br>erbesi | ntrag<br><sup>itzer</sup> |         | Tiera                            | rzt                                          |
|   | Ausg<br>Ans                | ewi                  | <mark>ählte</mark><br>ft: La<br>St<br>12 | Tiere<br>andwir<br>r-2<br>2345 C                     | <b>für l</b><br>t-1311<br>0rt-2                      | 3etrieb 09 131 140 0<br>400002                        | 0002 / Kuhanteil =                                                                         | 37,0%                                      |             |    | Datum Bestandsregister 03 | . 12.2013<br>Alle Proben a                                                            | auf:                         | BHV-1<br>gB   | BHV-1<br>gE               | BVD-Ag  | Leukose<br>Brucellose            | Paratb. 64                                   |
|   | Nr                         | B⊢<br>gB             | gE                                       | Leu<br>Std                                           | Bru<br>Std                                           | Ohrmarke                                              | Geb./Gesch./Rasse                                                                          | Zugang                                     | S           | Nr | Barcode Ohrmarke          | IBR<br>norgeinpt<br>Alter Probe-ID<br>(Maate) Garoote Gaubiete tite aur hier einisten |                              | Nr            | Barcode                   | Ohrmark | IBF<br>Marker g<br>e Alte<br>Mon | (<br>nimpft<br>ar Pro<br>h) Bartode-DoubleCe |
|   | 1<br>2<br>3                |                      |                                          |                                                      |                                                      | BG 12 345673<br>DE 09 131 14005<br>DE 09 131 14101    | 01.07.2010 W SBT<br>05.10.2012 M SBT<br>01.01.2004 W SBT                                   | 01.08.2013<br>01.10.2013  <br>01.06.2013   | -<br>F<br>N | 1  | DE 09 131 14006           | 05.07.2012 / W / SBT<br>16 16 M, 28 T                                                 |                              |               |                           |         |                                  |                                              |
|   | 4<br>5<br>6                | V<br>V               |                                          |                                                      |                                                      | DE 09 131 14504<br>DE 09 131 14505<br>DE 09 131 14506 | 05.02.2013 W SBT<br>05.10.2012 M SBT                                                       | 05.02.2013<br>05.10.2012                   |             | 2  | DE 09 131 14008           | 25 25 M, 28 T                                                                         |                              |               |                           |         |                                  |                                              |
|   | <u>0</u><br>7<br>8         | V<br>V               |                                          |                                                      |                                                      | DE 09 131 14507<br>DE 09 131 14507<br>DE 09 131 14508 | 05.03.2012 W SBT<br>05.10.2011 W SBT                                                       | 05.07.2012  <br>05.03.2012  <br>05.10.2011 | F           | 3  | DE 09 131 14009           | 05.05.2011 / W / SBT<br>30 30 M, 28 T                                                 |                              |               |                           |         |                                  |                                              |
|   | <u>9</u>                   | <b>V</b>             |                                          |                                                      |                                                      | DE 09 131 14509                                       | 05.05.2011 W SBT                                                                           | 05.05.2011                                 | 1           | 4  |                           | 05.12.2010 / W / SBT                                                                  |                              |               |                           |         |                                  |                                              |

Für das Anzeigen und Ausdrucken der Untersuchungsanträge benötigen Sie das kostenlose Zusatzprogramm Adobe Reader; sollten Sie dieses noch nicht besitzen, können Sie <u>hier</u> klicken, um es sich herunterzuladen.

Durch Anklicken der Schaltfläche "Druckform (PDF)" wird der maschinenlesbare HIT-Untersuchungsantrag für die ausgewählten Tiere erstellt und erscheint auf Ihrem Bildschirm bzw. es erscheint folgende Einblendung am unteren Fensterende Ihres Browsers:

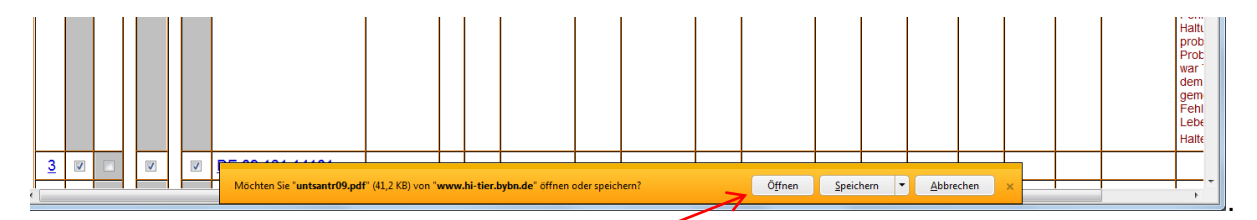

Nach dem Drücken der Schaltfläche "Öffnen" erscheint bei installiertem Acrobat Reader der Untersuchungsantrag als PDF-Dokument. In Abhängigkeit von der Größe der Liste kann dieser Vorgang länger dauern.

Für den Ausdruck wählen Sie im Menü "Datei" die Option "Drucken", oder klicken auf das Druckersymbol in der Reader-Werkzeugleiste. Hierbei müssen die beiden letzten Seiten der Formulare zu den Tierstatus (Legenden) nicht mit ausgedruckt werden, um nicht unnötig Papier zu verschwenden.

Bei der Probenahme werden die abziehbaren Barcodedubletten der Blutröhrchen in die dafür vorgesehenen Felder des Formulars hinter die Ohrmarke des beprobten Tieres geklebt. Die in diesen Feldern als Suchhilfe eingedruckten Daten zum Tier werden dabei überklebt. Soll eines der gelisteten Tiere nicht untersucht werden, so reicht es aus, wenn kein Abrissbarcode vom Blutröhrchen eingeklebt wird (Datensätze ohne Probenbarcode werden nicht erfasst). Einzelne Tiere, die in der Datenbank noch nicht erfasst bzw. gemeldet sind, können notfalls per Hand in das Formular eingetragen werden.

| ľ | Γ                                                                                          |                                          |                                                                                                   | 1         |
|---|--------------------------------------------------------------------------------------------|------------------------------------------|---------------------------------------------------------------------------------------------------|-----------|
|   | Untersuch                                                                                  | hungsantrag                              | _                                                                                                 |           |
|   | Auftraggeber Auftragsnummer                                                                | Tierbesitzer                             | Tierarzt                                                                                          |           |
|   | 09 131 140 0085 39                                                                         | 09 131 140 0001                          | 09 131 140 0085                                                                                   |           |
|   | Datum Bestandsregister 03.12.2013<br>Alle Proben                                           | BHV-1 BHV-1 BVD-A<br>gB gE<br>auf: X X I | g Leukose Paratb. sonst.<br>Brucellose                                                            |           |
|   | Nr Barcode Ohrmarke Alter Probe-ID<br>(Marching Earthoff Calebra Uther artistic existence) | Nr Barcode Ohrm                          | IBR<br>Maither gainspri<br>arke Alter Probe-ID<br>(Wanah) Bursch-Socialistic tits rankerskilleber |           |
|   | 1 DE 09 131 14006 16 05.07.2012 / W / SBT                                                  |                                          |                                                                                                   |           |
|   | 2 DE 09 131 14008 25 6725275                                                               |                                          | Untersuchungsa<br>Barcodeaufkleb                                                                  | ant<br>er |
|   | 3 DE 09 131 14009 30 30 M, 28 T                                                            |                                          |                                                                                                   |           |
|   | 4 DE 09 131 14010 35 35 M, 28 T                                                            |                                          |                                                                                                   |           |

#### Erstellung maschinenlesbarer Anträge durch den Tierbesitzer

Nach Anmeldung unter <u>www.hi-tier.de</u> mit Eingabe Ihrer Betriebsnummer und Ihrer PIN gelangen Sie zum Menü.

Hier klicken Sie bei "Rinderdatenbank – Abfragen" den Punkt "Allgemeine Funktionen zur Tiergesundheit" an:

| Abmelden Menu-Seite Information                                                                                                    |                                                                                         |
|----------------------------------------------------------------------------------------------------|-----------------------------------------------------------------------------------------|
| Kinderdatenbank - Meldungen                                                                                                    |                                                                                         |
| <ul> <li><u>Geburtsmeldung (einzeln)</u> oder erweitert oder <u>Tabelleneingabe</u><br/>Liste offener Ohrmarken f ür neue Meldung.</li> </ul> | Ohrmarke nachprägen / Pass nachbestellen                                                |
| <u>Tierbewegungen</u> (Zugang, Abgang)                                                                                                    | Zu/Abgang kombiniert (Tabelleneingabe)                                                  |
| Verendung/Hausschlachtung (Tod)                                                                                                    |                                                                                         |
| Export/Versendung oder Tabelleneingabe                                                                                                    | Zugang und Export/Versendung kombiniert (Tabelleneingaben)                              |
| Importmarkierung                                                                                                    | EU-Einfuhr                                                                              |
| <u>Transit</u> - Einfuhr/Import mit sofortiger Wiederausfuhr ( <u>Tabelleneingabe</u> )                                                       | Ersterfassung (einzeln)                                                                 |
| Einverständniserklärung zum HIT-Register, zugehörige Meldungsübersicht                                                                        | Angabe der Produktionsrichtung, zugehörige Meldungsübersicht                            |
| Rinderdatenbank - Zu bearbeiten                                                                                                    |                                                                                         |
| <u>VVVO-Vorgangsliste</u> fehlerhafter oder zu pr üfender Meldungen                                                                           | Altfalle bis 28.02 2005- Potentielle Pramienantrage (auf Sonder-/Schlachtpramie)        |
| Rinderdatenbank - Abfragen                                                                                                    |                                                                                         |
| Meldungsübersicht oder Erweitert                                                                                                    | Anzeige von Betriebsdaten oder Erweiterte Übersicht                                     |
| Vorliegende Ersterfassungsdaten                                                                                                    | Bestandsregister des Betriebs, per Anforderung<br>Bestandsregister mit Gesundheitsdaten |
| Einzeltierverfolgung                                                                                                    | Allgemeine Funktionen zur Tiergesundheit                                                |
| Zugeteilte Ohrmarken-Serien mit Verbrauchsanzeige                                                                                             | weitere Abfragen und Funktionen                                                         |
| Allgemeine Funktionen                                                                                                    | •                                                                                       |

Nach dem Anklicken gelangen Sie auf die unten angezeigte Seite und klicken "<u>Untersuchungsanträge</u> aus Bestandsregister" an (oder für einzelne Tiere: Untersuchungsanträge per Einzeltier-/ Massenabfrage):

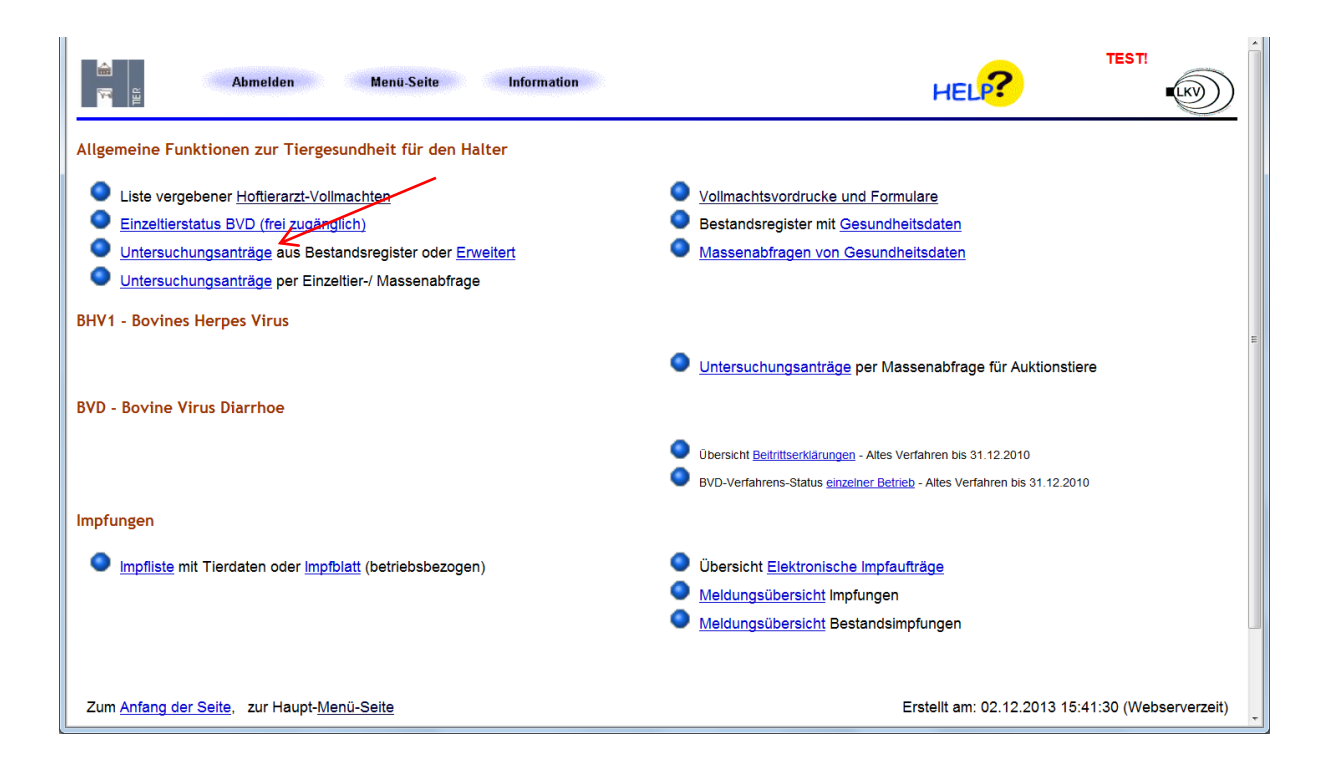

Dadurch kommen Sie zur Maske für die Erstellung von Untersuchungsanträgen:

|                                                                                                    | tier.bybn.de/hittest/untsantr1.asp?M 🔎 🖛 🗟 🖒 🗙 🕅 HI-Tier - Erstell                                                                                                    | ung maschinen 🕅 HI-Tier - Erstellung maschi 🗙                                                                                                    |                                                                         |                                                    |  |  |  |  |  |
|----------------------------------------------------------------------------------------------------|----------------------------------------------------------------------------------------------------|----------------------------------------------------------------------------------------------------|-------------------------------------------------------------------------|----------------------------------------------------|--|--|--|--|--|
| Datei Bearbeiten Ansicht                                                                            | Eavoriten Egtras ?                                                                                                    |                                                                                                    |                                                                         | 🗙 🍕 Konvertieren 👻 🔂 Auswähle                      |  |  |  |  |  |
| 👍  Google 🖿 HI-Tier - E                                                                             | 🖕 🔀 Google 🕅 HI-Tier - Einzeltier 🗿 LGL - Intranet 🗿 Vorgeschlagene Sites 👻                                                                                                    |                                                                                                    |                                                                         |                                                    |  |  |  |  |  |
| E Line Line Line Line Line Line Line Line                                                           | Abmelden Menü-Seite Tier                                                                                                    | ges.                                                                                                    |                                                                         | TEST!                                              |  |  |  |  |  |
| Erstellung maschir<br>Untersuchungsauftrag<br>Bitte beachten Sie, dass<br>kostenfrei durchgeführt w | nenlesbarer Untersuchungsanträge , hier <u>zur erwei</u><br>die Untersuchungsanträge von Ihnen auf Plausibilität zu überp<br>rerden. Es handelt sich um eine bundesweit einheitliche Nutzer                                                                                                    | terten Form , hier zum Untersuchungsantrag per <u>Passenabr</u><br>rüfen sind und in Ihrem zuständigen Untersuchung-<br>oberfläche, die teilweise länderspezifische Auswah       | Sofern Sie dies<br>die Betriebsnu<br>Hoftierarztes e<br>(Ihre eigene Nu | se kennen,<br>mmer Ihres<br>intragen<br>ummer wird |  |  |  |  |  |
| Antragsart :                                                                                        | Bayern: Antrag                                                                                                    | (lan                                                                                                    | hei Halter Betri                                                        | eh                                                 |  |  |  |  |  |
| Halter Betrieb :                                                                                    | 09 131 140 0001 Tierarzt BN                                                                                                    | R: 09 XXX XXX XXXX 7 (12s                                                                                                    |                                                                         |                                                    |  |  |  |  |  |
| Probenahme :                                                                                        |                                                                                                    | 🥐 (ТТ                                                                                                    | vorbelegt).                                                             |                                                    |  |  |  |  |  |
| Unters.labor :                                                                                      | ۲ <b>۲</b>                                                                                                    | ? (bitte                                                                                                    | e Labor auswählen)                                                      |                                                    |  |  |  |  |  |
| Sortierung :                                                                                        | nach Ohrmarkennummer                                                                                                    | · · · · · · · · · · · · · · · · · · ·                                                                                                    |                                                                         |                                                    |  |  |  |  |  |
| BHV1 - Was :<br>positive :<br>Wie :<br>BVD - Was :                                                  | Keine Untersuchung durchführen     automat. Auswahl nach Kuhanteil, nur für amtl.     Tiere älter 9 Monate     alle Tiere im Bestand (60-Tage Untersuchung gen     positive grau markiert, nicht ausgewählt @ of     automatisch nach Status und Impfinformation     Keine Untersuchung durchführen                                                                                                    | Hier das gewünsch<br>auswählen (LGL Er<br>LGL Oberschleißhe<br>Tiergesundheitsdier                                                                                               | te Labor<br>langen,<br>im oder<br>nst Bayern).                          |                                                    |  |  |  |  |  |
| und :<br>und :<br>Wie :<br>BTV - Was :                                                              | <ul> <li>Alle untersuchungspflichtigen Tiere (ohne / mt<sup>3</sup></li> <li>ab 31 Tage          <ul> <li>ab 41 Tage              <li>alle              <li>alle              <li>alle              <li>alle              </li> <li>ohne männliche Tiere älter 6 Monate             </li> <li>ohne Tiere mit Nachkommen in diesem Unter             </li> <li>Vir / Ag              </li> <li>Keine Untersuchung durchführen Manuelle</li> </li></li></li></li></ul> </li> </ul> | status: 01-08, U0-U3, U35, N21, N31+N32)<br>er U0-Tiere jünger 31 Tage)<br>männl, 2-9 Mon. @weil<br>s.durchgang @weibi. 2-9 Mon. @mär<br>Auswahl von Einzeltieren @alle Tiere im | bl, 9-24 Mon.<br>nil. 9-24 Mon.<br>i Bestand 🍞                          |                                                    |  |  |  |  |  |
| Leukose - Was :<br>Brucellose - Was :<br>ParaTb - Was :                                             | <ul> <li>Keine Untersuchung durchführen</li> <li>Tiere ält</li> <li>Keine Untersuchung durchführen</li> <li>Tiere ält</li> <li>Keine Untersuchung durchführen</li> <li>Tiere ält</li> </ul>                                                                                                    | er 24 Monate ⊚ abgekalbte Tiere <b>?</b><br>er 24 Monate ⊚ abgekalbte Tiere <b>?</b><br>er 24 Monate <b>?</b>                                                                    |                                                                         | -                                                  |  |  |  |  |  |

Die weiteren Schritte lesen Sie bitte <u>ab Seite 5</u> nach; hier ist das weitere Vorgehen bereits für Hoftierärzte beschrieben.